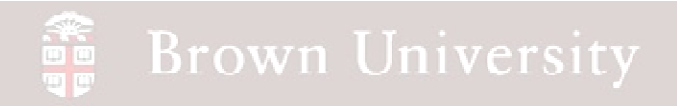

# EN1740 Computer Aided Visualization and Design

Spring 2012

4/12/2012

Brian C. P. Burke

#### Last Time:

- Design Analysis
  - Clearance/Interference Checking
  - Sensitivity/Feasibility/Optimization
- Intro to GD&T

#### Tonight:

- Group Project Overview
- Tolerance Analysis
  - CETOL
- Intro to GD&T

#### Supporting Reading:

- Second half of Chapt. 4 (pg 96-112)
- Chapt. 6
- Chapt. 8

## **Group Project Subjects**

#### Need one group for each

- Blades
- Hub
- Gear train
- Base
- Collapsible stand
- Tail (Horizontal Furling)
  - Fluids
  - Structures
- Structure for Batteries, Inverter and Controls
- BBS

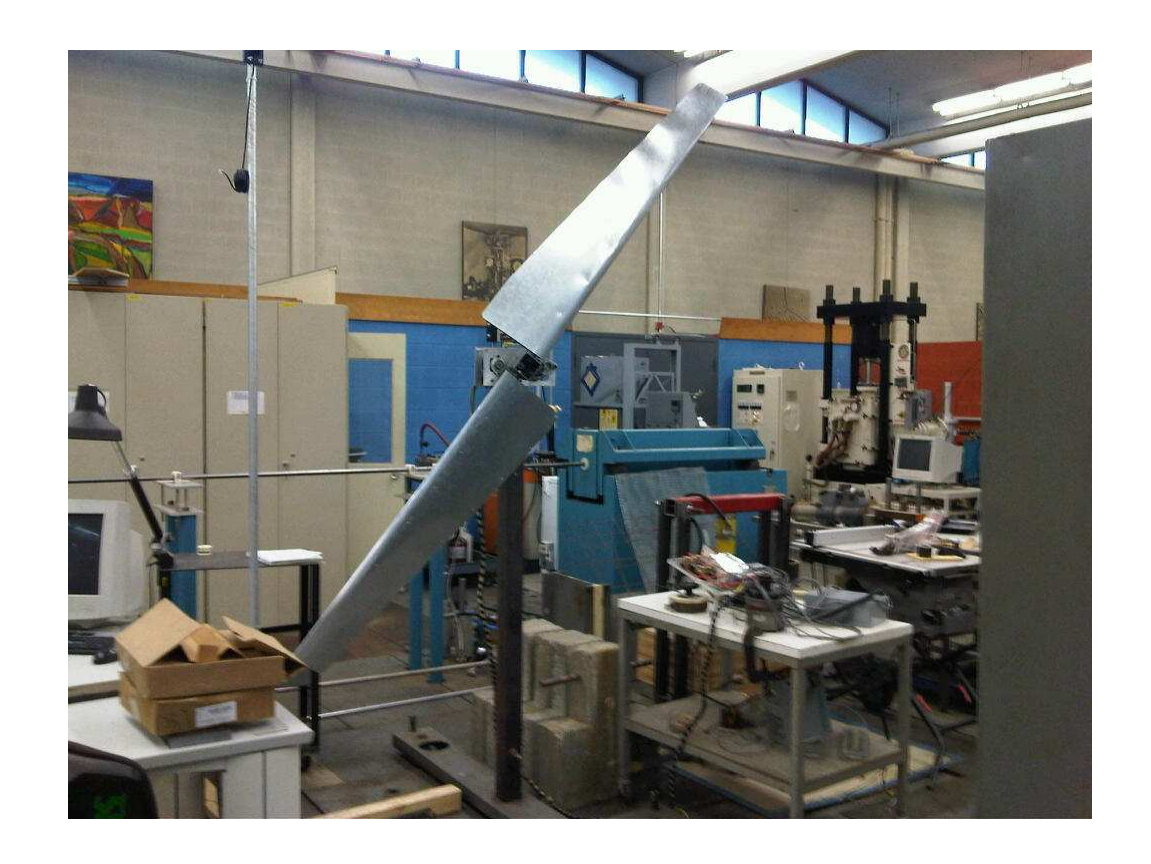

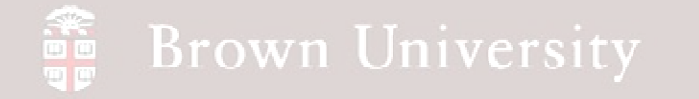

Manufacturing Tolerances

Nothing's perfect

Fig. 4-50, B. A. Wilson, GD&T App. And Intr., 2010

BCB – Apr. 12, 2012

#### Manufacturing Tolerance

#### Components must specify allowable tolerances

- Tolerances can be specified in a number of ways
  - Dimensional
    - Limits
    - Unilateral
    - Bilateral
  - Geometric
    - Form
    - Orientation
    - Position

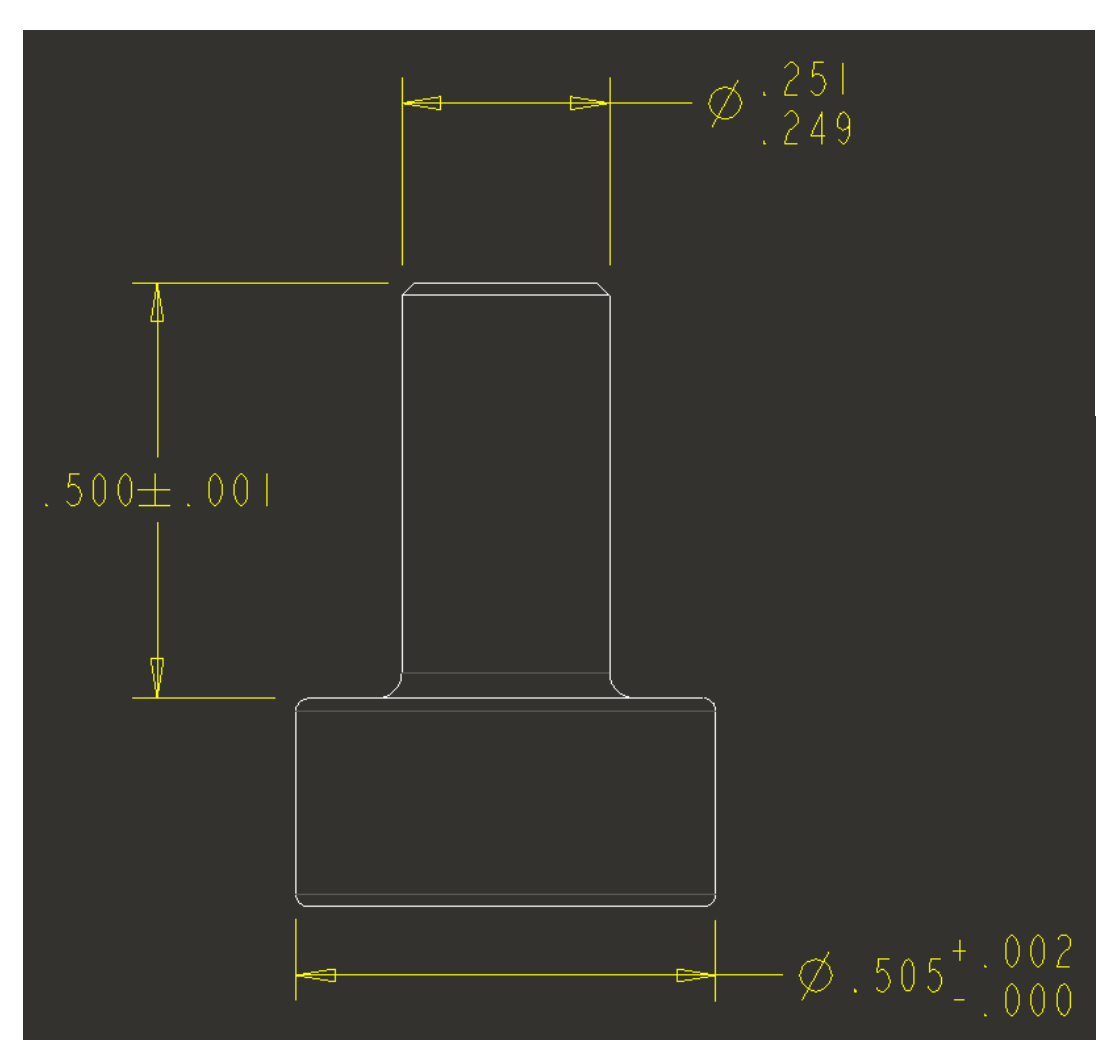

BCB – Apr. 12, 2012

#### **Design Tolerance Analysis**

- How dimensional variation affects component/product performance
  - Critical to everything manufactured
  - Example Change in part dimensions affect spring pocket height which effects output pressure
- Use CETOL to calculate the variation in spring pocket size
  - As design evolves stackup is updated
  - Easily accounts for advanced dimensioning

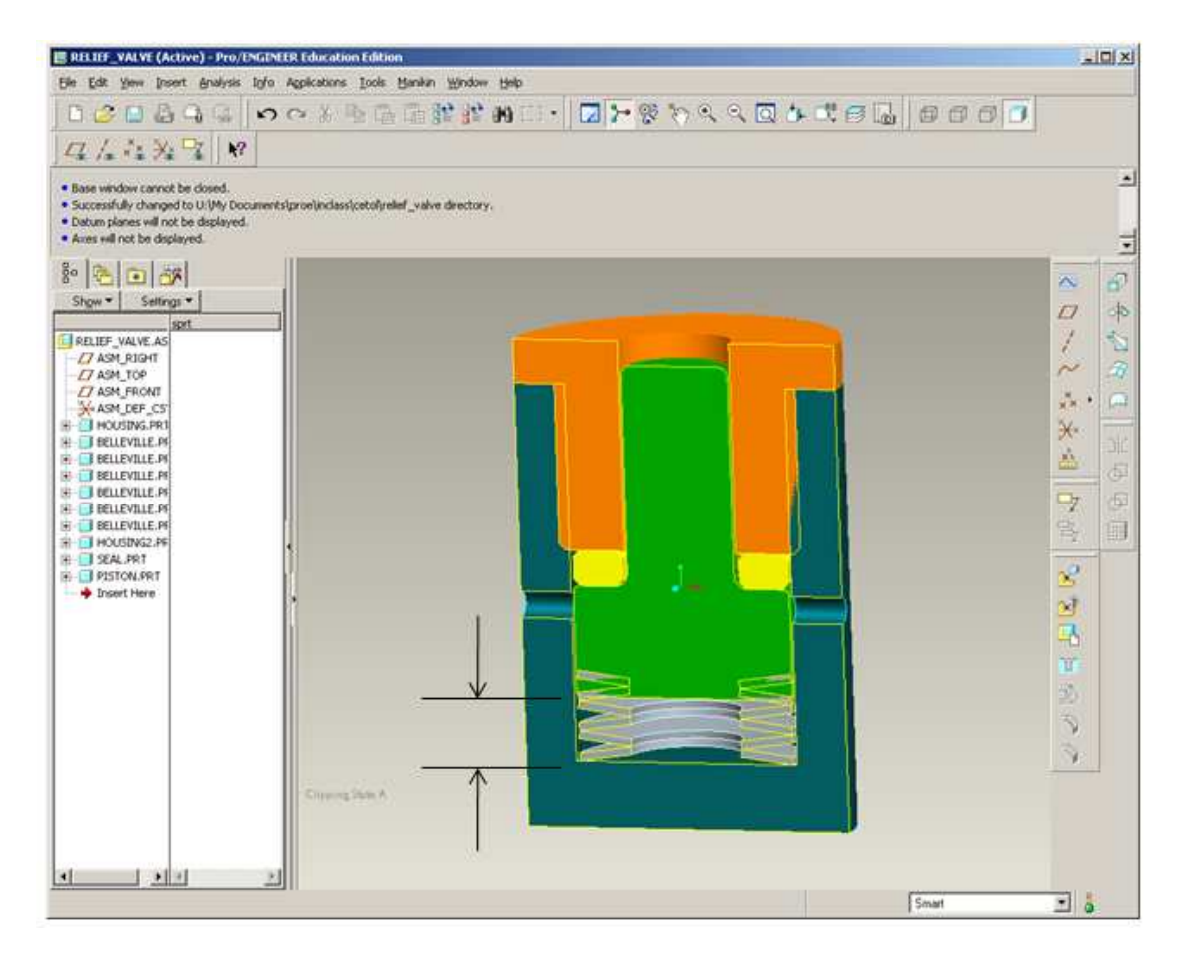

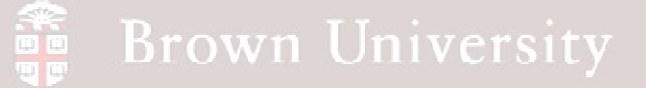

- Open relief valve assembly
- Turn on Dimension Tolerances
  - Tools >Environment
  - Check Dimension Tolerances

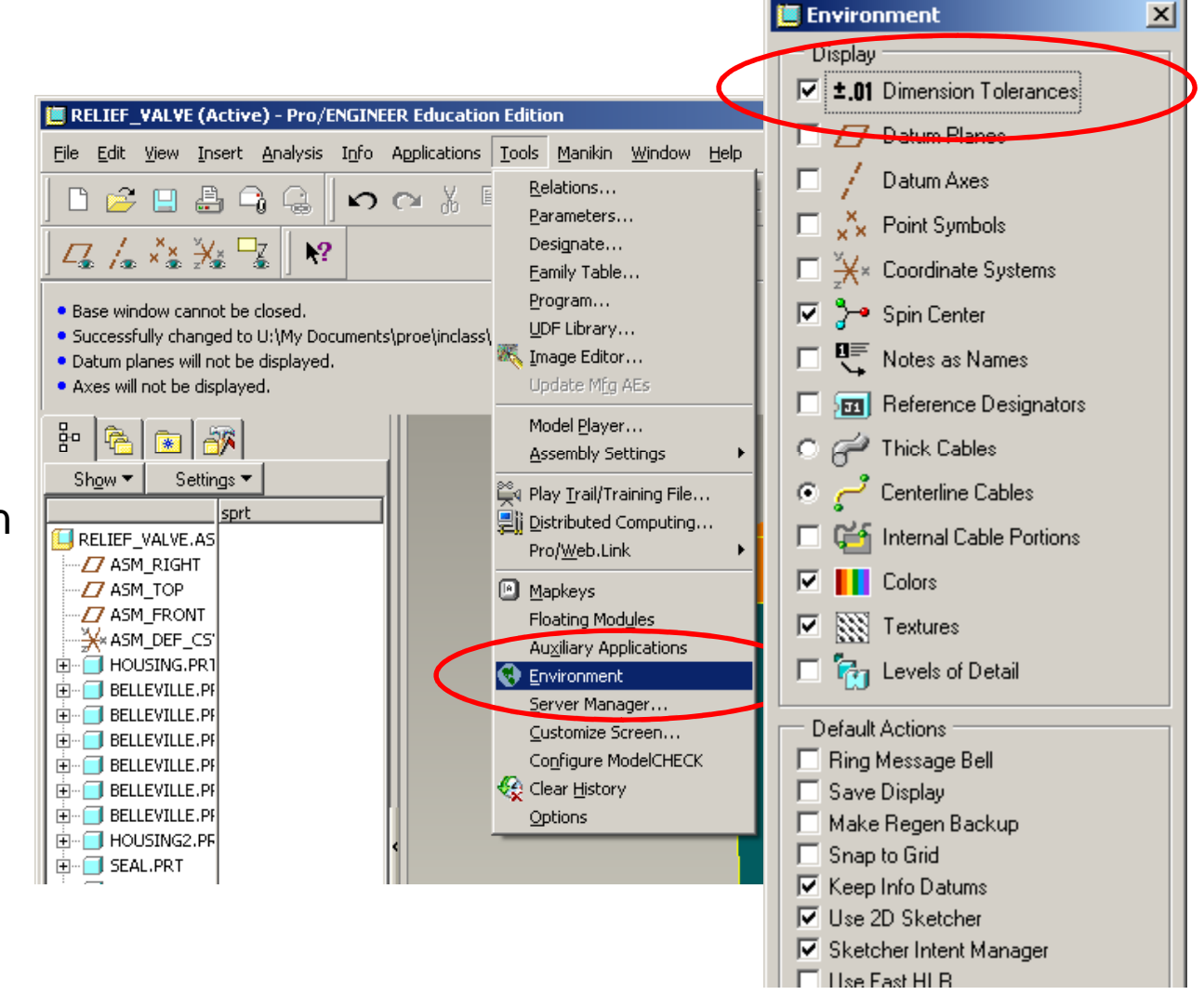

Environment

BCB – Apr. 12, 2012

## **EXERCISE** - Design Tolerance Analysis

#### Define part feature tolerances

- Open piston.prt
- Create a symmetric tolerance of .005 on .250 height
  - Edit feature
  - Select dimension
  - RMB > Properties
  - Set Tolerance Mode to Symmetric
  - Set Tolerance to .005

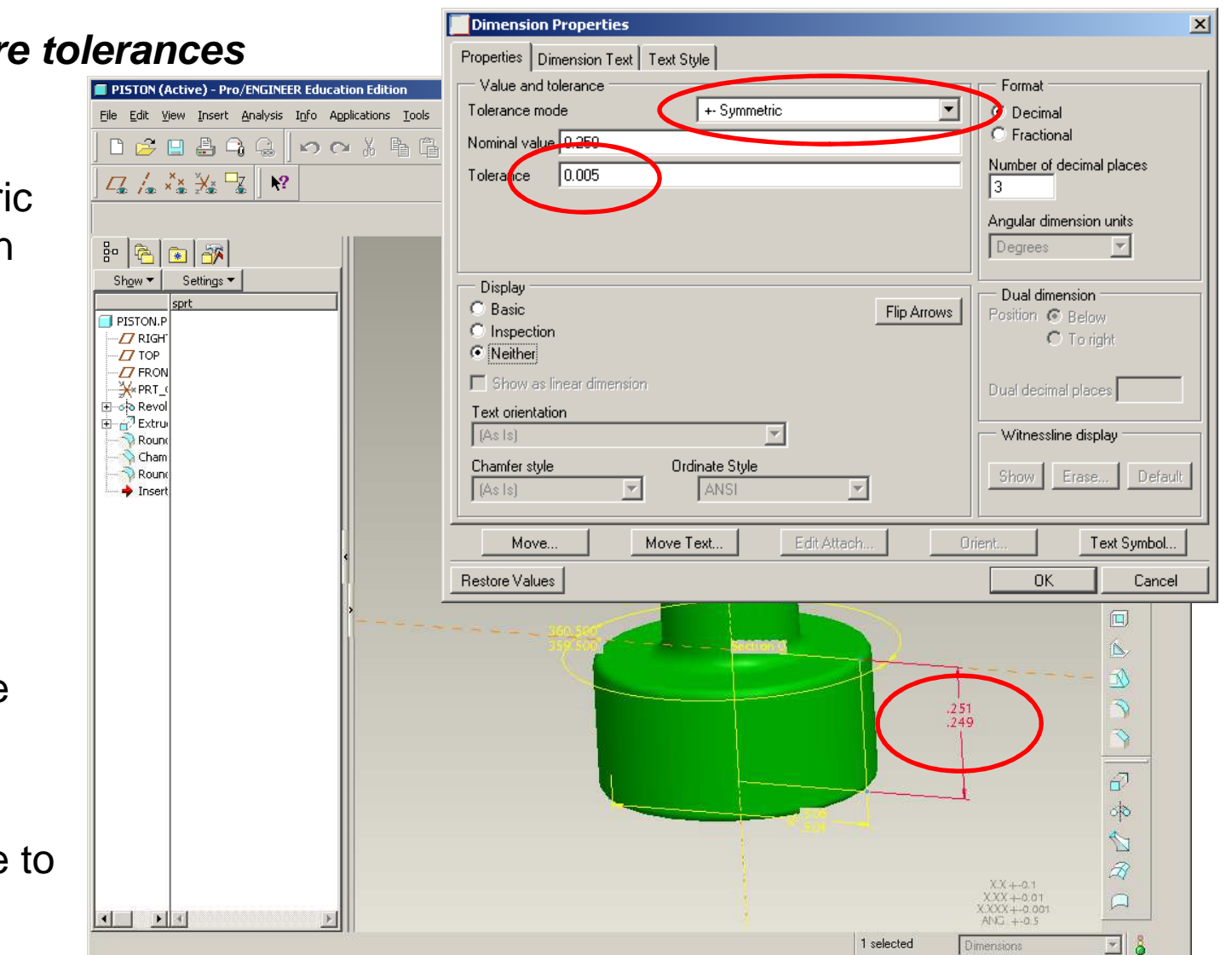

BCB – Apr. 12, 2012

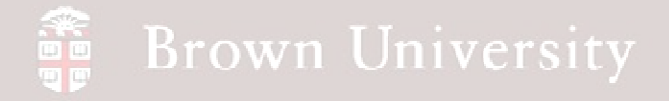

#### Define part feature tolerances

• Using the steps shown previously, apply a symmetric tolerance of .008 to the thickness of the seal .080

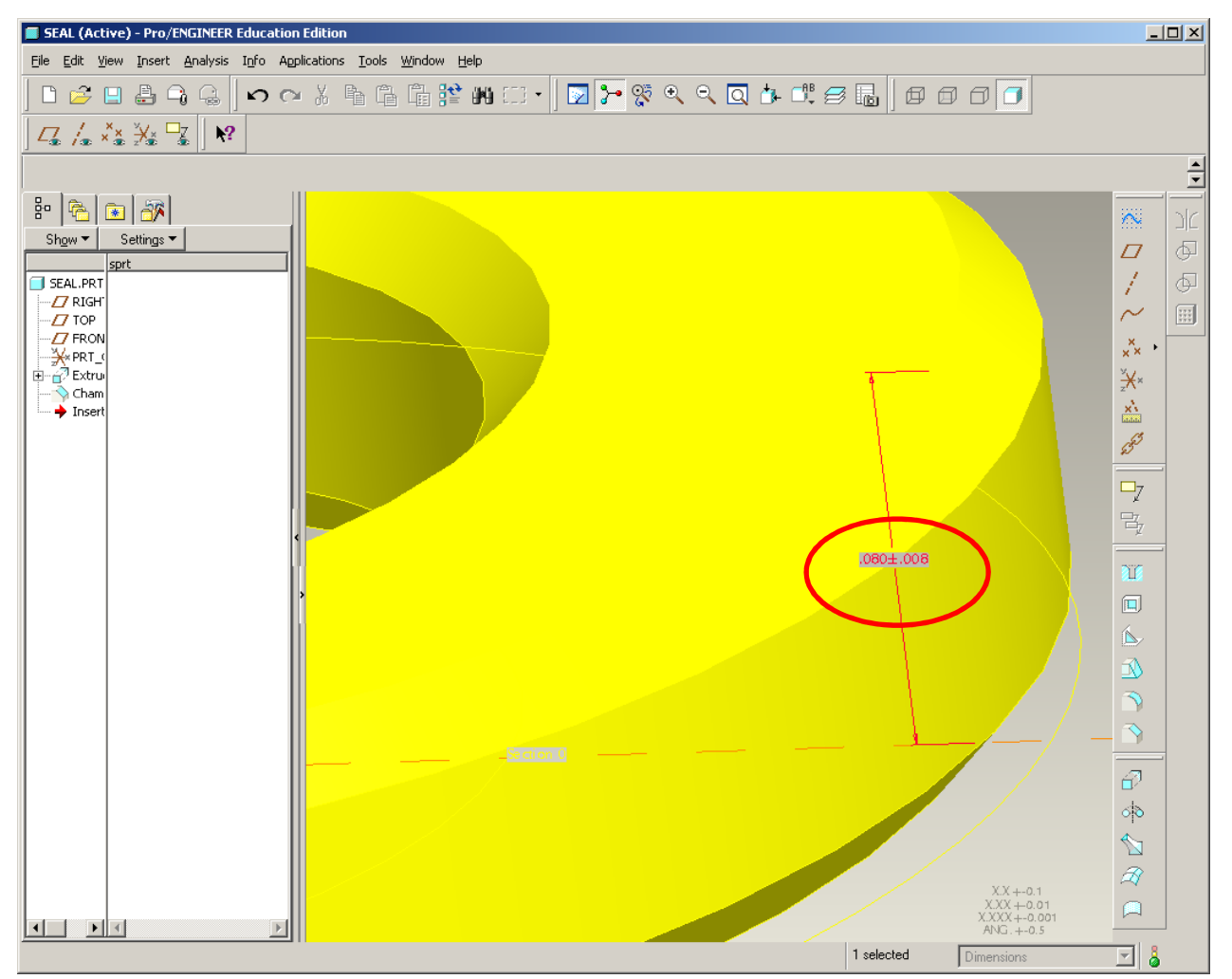

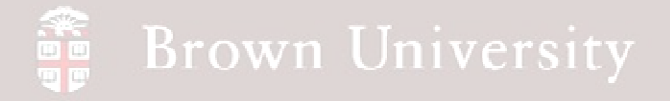

#### Define part feature tolerances

• Using the steps shown previously, apply a symmetric tolerance of .003 to the height of the seal .375

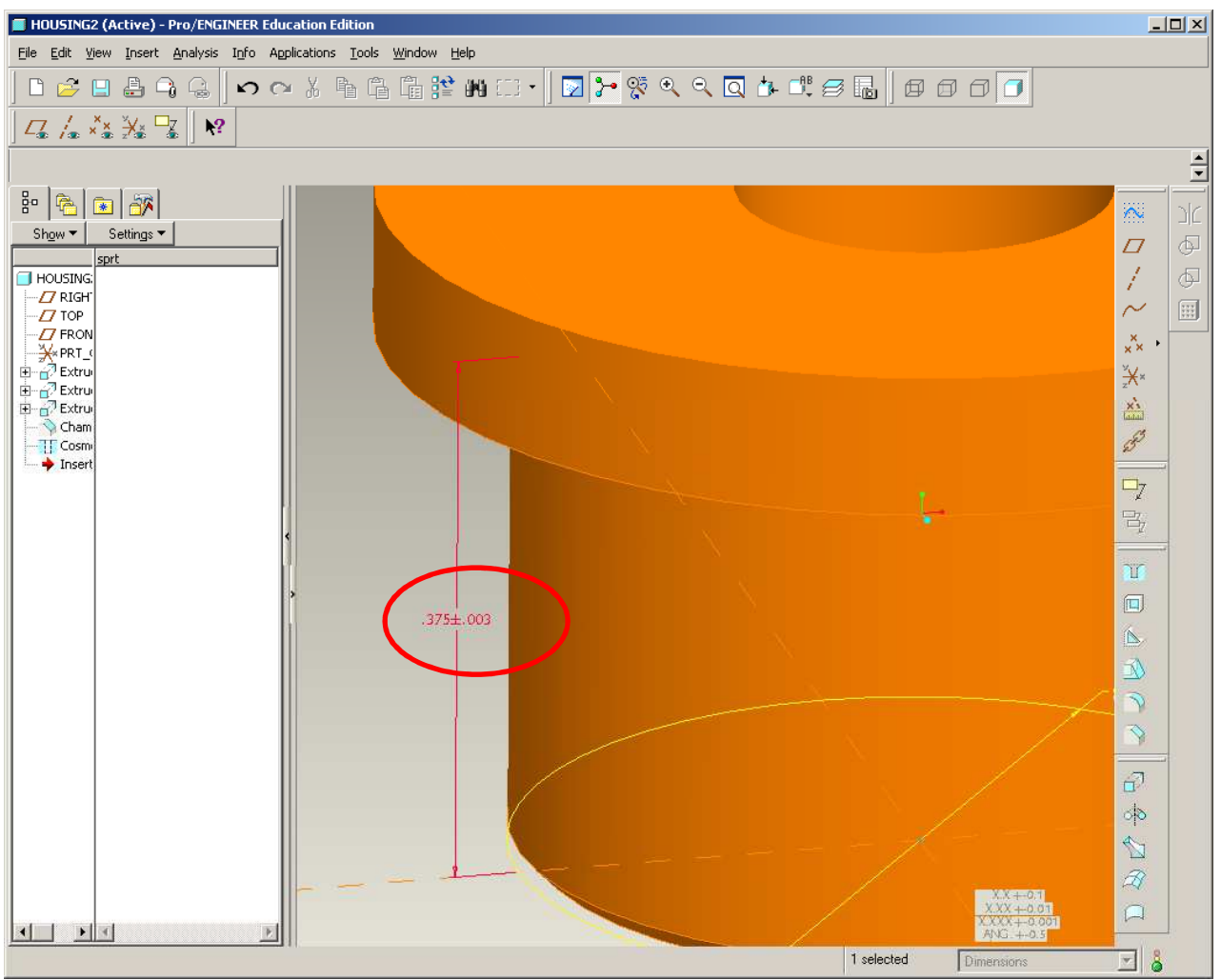

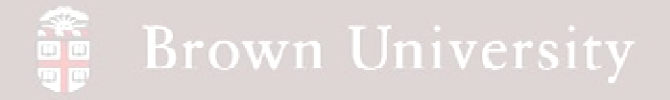

#### Define part feature tolerances

• Using the steps shown previously, apply a symmetric tolerance of .006 to the height of the seal .850

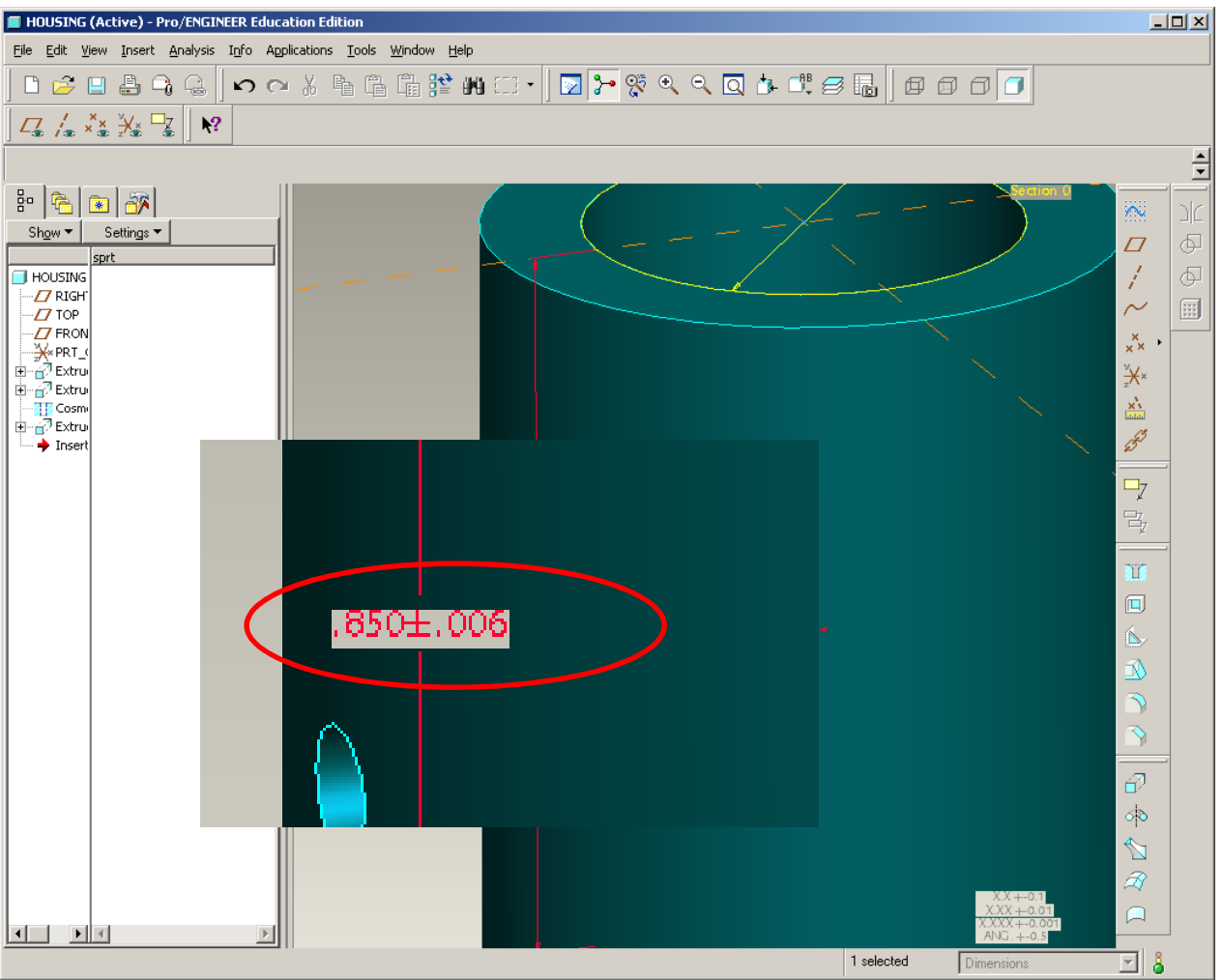

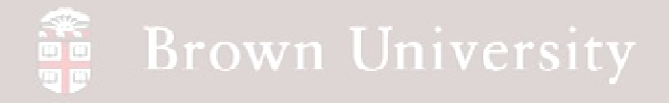

#### Define tolerance study

- Back to the top level assembly
- Analysis > Tolerance Study...

| 🧾 RELIEF_VALVE (Activ                                                                                                    | e) - Pro/ENGINEER Education Edition                                                                    |
|----------------------------------------------------------------------------------------------------|----------------------------------------------------------------------------------------------------|
| <u>File E</u> dit <u>V</u> iew <u>I</u> nsert                                                                                                  | Analysis Info Applications Tools Manikin Window Help                                                   |
| 0 🗳 🖬 🕹 🤇                                                                                                    | Measure Rodel                                                                                          |
| <u>∠</u> /. ×× ¥* ⊂                                                                                                    | Geometry   External Analysis                                                                           |
| <ul> <li>Axes will not be displaye</li> <li>Dimensions will be displa</li> <li>RELIEF_VALVE has been</li> <li>RELIEF_VALVE has been</li> </ul> | Mecha <u>n</u> ica Analysis<br><u>U</u> ser-Defined Analysis<br>Motion Analysis<br>Ergonomics Analysis |
| Bro Contractions ▼<br>Show ▼ Settings ▼                                                                                                    | Sensitivity Analysis         Eeasibility/Optimization         Multi-Objective Design Study             |
| RELIEF_VALVE.AS                                                                                                    | ModelCHECK  Compare Assembly by feature                                                                |
| ASM_FRONT<br>→→→→ ASM_DEF_CS'<br>→→→→→→→→→→→→→→→→→→→→→→→→→→→→→→→→→→→→                                                                          | Mig       Saved Analysis         With Hide All       Delete         Delete       Delete All            |

BCB – Apr. 12, 2012

## **EXERCISE** - Design Tolerance Analysis

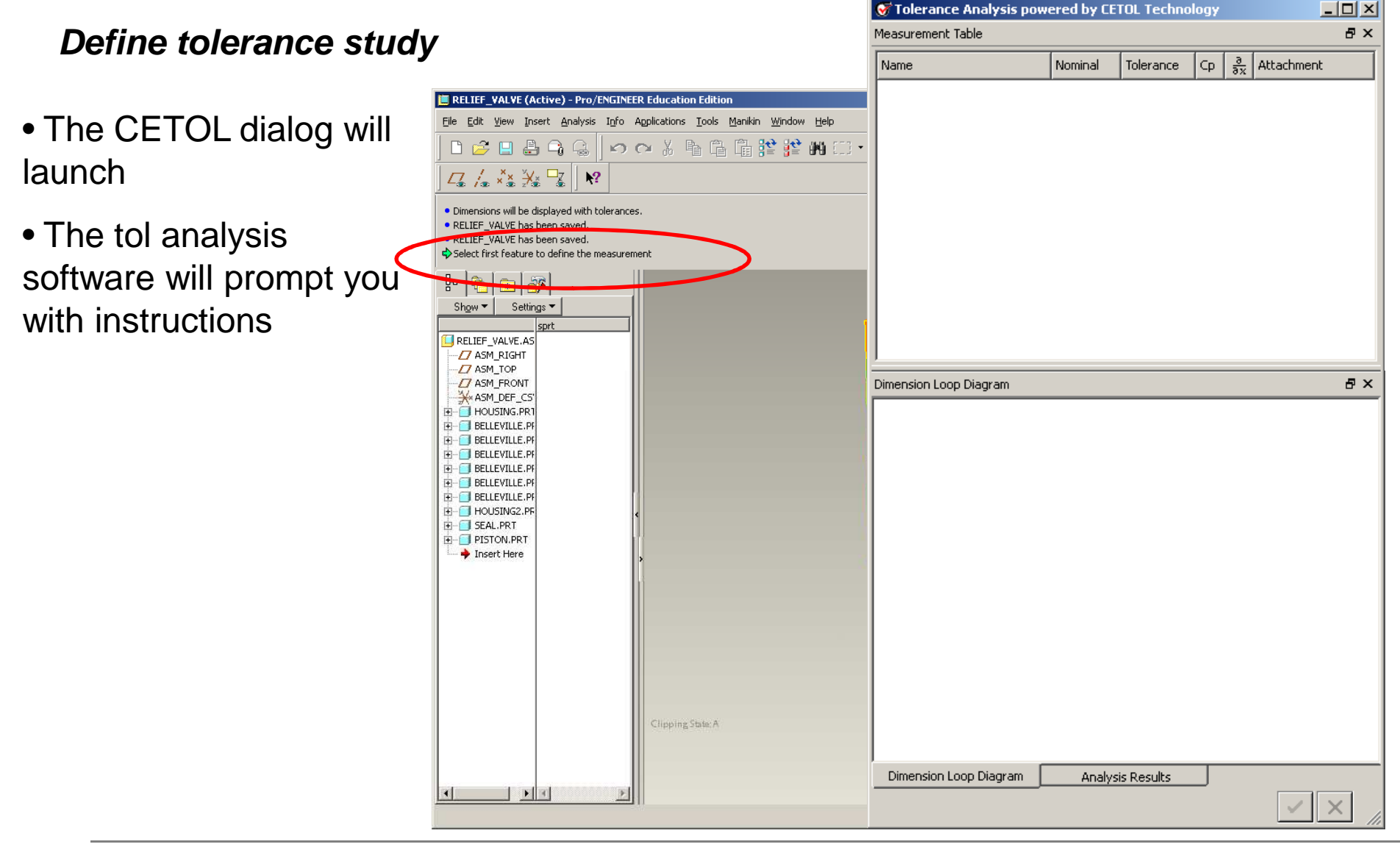

BCB – Apr. 12, 2012

## **EXERCISE** - Design Tolerance Analysis

Define tolerance study

- *STEP 1:* Define the dimension to analyze
  - Select the bottom of the housing
  - Select the bottom of the piston

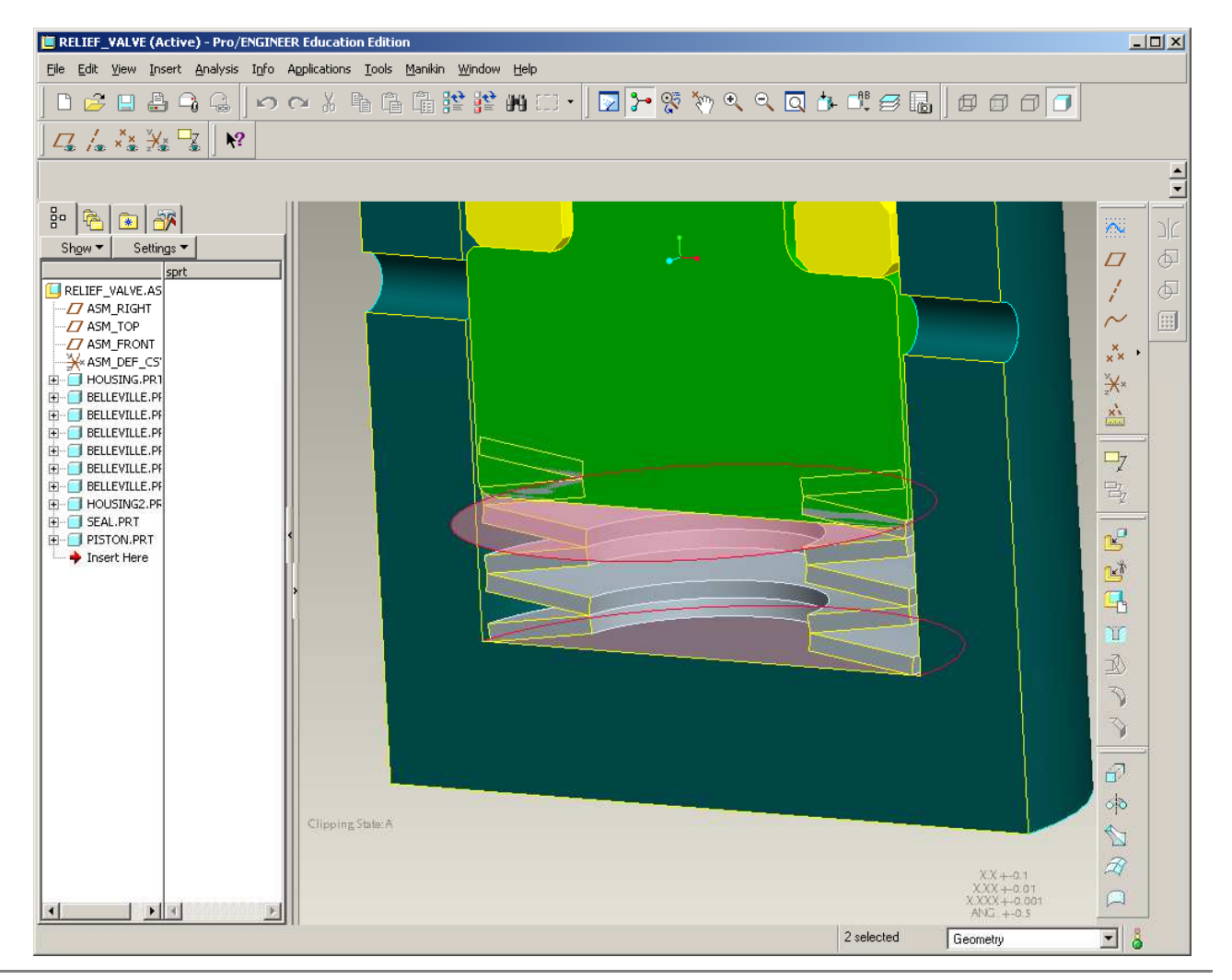

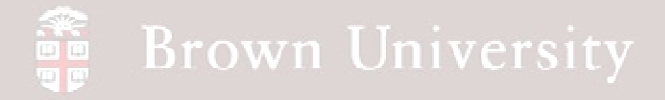

#### Define tolerance study

- *STEP 2:* Specify dimensions that contribute to tolerance
  - As soon as the subject of the analysis is defined the system begins prompting for candidate dimensions
  - Alternate selecting parts and dimensions > Use LMB for both

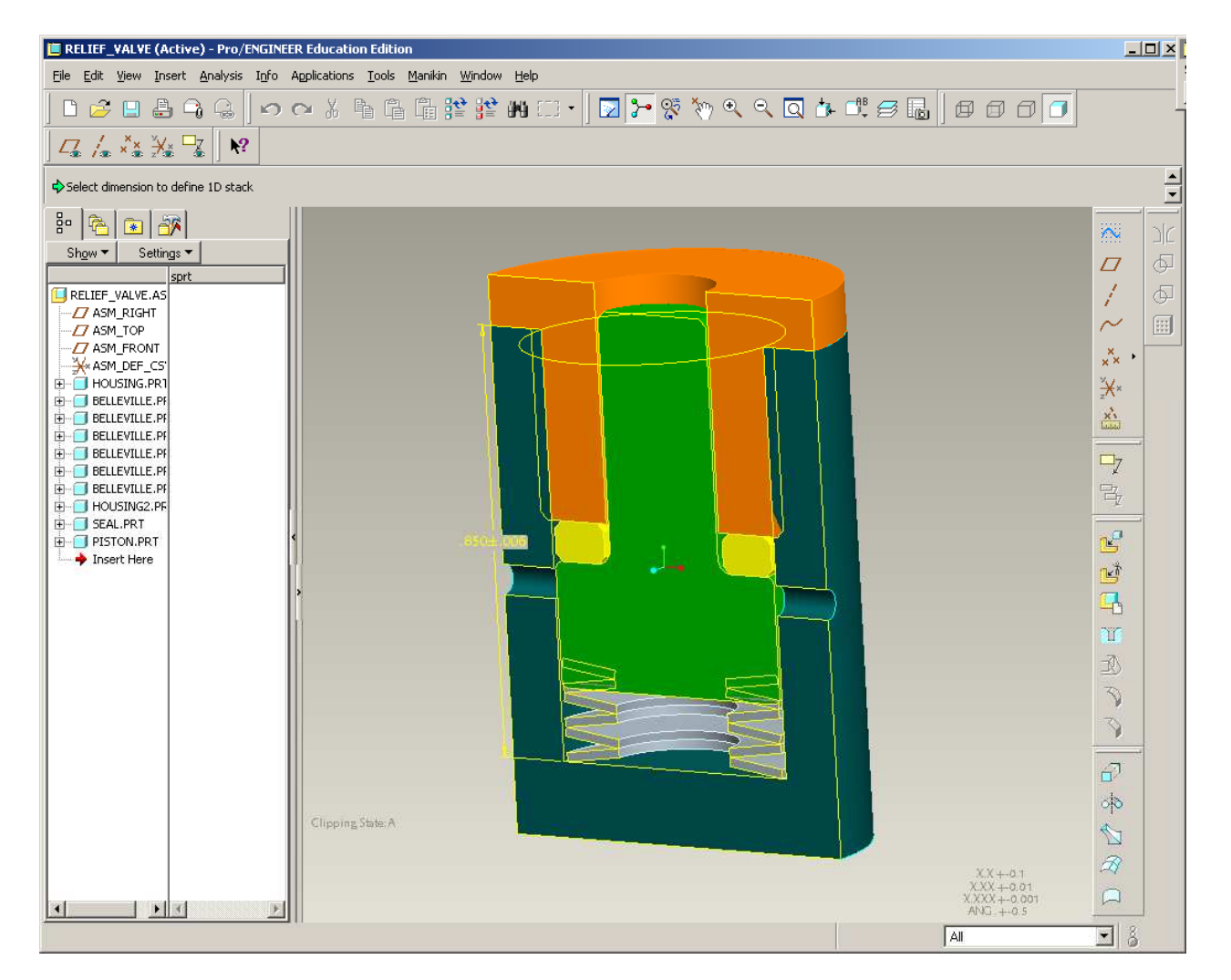

BCB – Apr. 12, 2012

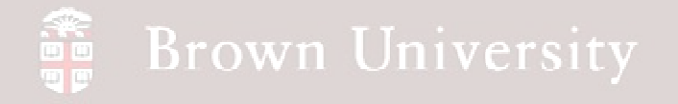

#### Define tolerance study

• *STEP 2 (cont.):* Specify dimensions that contribute to tolerance

- Continue selecting until all the dimension we specified tolerances for have been selected
- .850<u>+</u>.006
- .375<u>+</u>.003
- .080<u>+</u>.008
- .250<u>+</u>.005

#### • MMB done

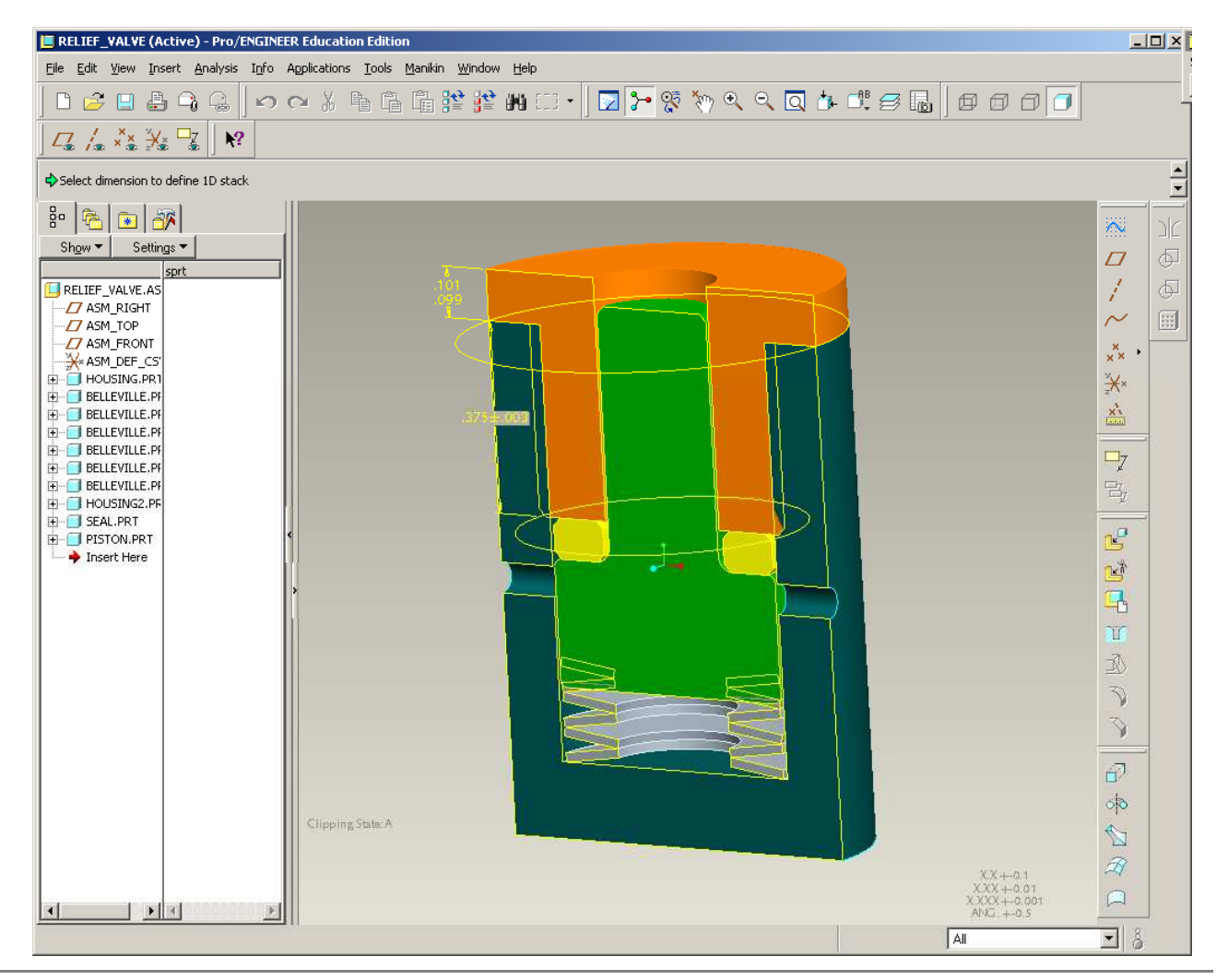

#### **EXERCISE** - Design Tolerance Analysis

#### Go back to CETOL window

- RMB in Measurement Table > Expand All
- This will show the dimensions included in the stack

| Tolerance Analysis   | powered by C   |            |      |      |                             |                                              |   |
|----------------------|----------------|------------|------|------|-----------------------------|----------------------------------------------|---|
| easurement Table     |                |            |      |      |                             |                                              | Ð |
| lame                 | Nominal        | Tolerance  | .    | Ср   |                             | tachment                                     |   |
| CETOL 1              | 0.145          | 0.145 ±0.0 | 010  |      |                             | enter                                        |   |
|                      |                |            |      |      |                             |                                              |   |
| - 🥭 HOUSING/HOUS     | 5ING2          |            |      |      | C                           | enter                                        |   |
| 🗉 🗐 HOUSING2         |                |            |      |      |                             |                                              |   |
| 🥭 Housing2/sea       | L              |            |      |      | C                           | enter                                        |   |
| 🗈 🔲 SEAL             |                |            |      |      |                             |                                              |   |
| - A SEAL/PISTON      |                |            |      |      | C                           | enter                                        |   |
|                      |                |            |      |      | Restart<br>Removi<br>Create | Measure<br>Last<br>Report                    |   |
|                      |                |            |      |      | Expano<br>Collaps           |                                              |   |
| nension Loop Diagram |                |            | _    | _    | View Oj                     | tions                                        | e |
| nension Loop Diagram |                | 145 ±0.01  | 0    | _    | View O                      | 0.850 ±0.006                                 |   |
| nension Loop Diagram | ●.             | 145 ±0.01  | 0    |      | View O                      | 0.850 ±0.006                                 |   |
| nension Loop Diagram | 0.             | 145 ±0.01  | 0    |      | View O                      | 0.850 ±0.006<br>0.375 ±0.003                 |   |
| nension Loop Diagram | 0.             | 145 ±0.01  | 0    |      | View Oj                     | 0.850 ±0.006<br>■<br>0.375 ±0.003            |   |
| nension Loop Diagram | 0.             | 145 ±0.01  | 0    | _    | View Oj                     | 0.850 ±0.006<br>■<br>0.375 ±0.003            |   |
| nension Loop Diagram | 0.             | 145 ±0.01  | 0    |      | View Oj                     | 0.850 ±0.006<br>0.375 ±0.003<br>0.080 ±0.003 |   |
| ension Loop Diagram  | 0.             | 145 ±0.01  | 0    |      | View O                      | 0.850 ±0.006<br>0.375 ±0.003<br>0.080 ±0.008 |   |
| ension Loop Diagram  | 0.             | 145 ±0.01  | 0    |      | View O                      | 0.850 ±0.006<br>0.375 ±0.003<br>0.080 ±0.003 |   |
| nension Loop Diagram | <b>●</b> 0.    | 145 ±0.01  | 0    | +0.0 | View O                      | 0.850 ±0.006<br>0.375 ±0.003                 |   |
| mension Loop Diagram | 0.             | 145 ±0.01  | .250 | ±0.0 | View Op                     | 0.850 ±0.006                                 |   |
| nension Loop Diagram | <br>           | 145 ±0.01( | .250 | ±0.0 | View Or                     | 0.850 ±0.006                                 |   |
| nension Loop Diagram | 0.             | 145 ±0.01  | .250 | ±0.0 | View Or                     | 0.850 ±0.006                                 |   |
| nension Loop Diagram | 0.             | 145 ±0.01  | .250 | ±0.0 | View Op                     | 0.850 ±0.006                                 |   |
| mension Loop Diagram | 0.             | 145 ±0.01  | .250 | ±0.0 | View Op<br>005              | 0.850 ±0.006                                 |   |
| nension Loop Diagram | n Loop Diagram | 145 ±0.01( | .250 | ±0.0 | View Op<br>005              | 0.850 ±0.006                                 |   |

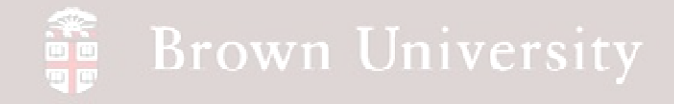

Rename analysis and enter design objective

| 🐨 Tolerance Analysis powered by CETOL Technology |         |              |    |                              |            |  |
|--------------------------------------------------|---------|--------------|----|------------------------------|------------|--|
| Measurement Table                                |         |              |    |                              |            |  |
| Name                                             | Nominal | Tolerance    | Ср | <del>8</del><br><del>8</del> | Attachment |  |
| spring_height                                    | 0.145   | 0.146 ±0.015 | )  |                              | Center     |  |
| HOUSING                                          |         |              |    |                              |            |  |
| Feature1                                         |         |              |    |                              |            |  |
|                                                  | 0.85    | 0.850 ±0.006 | 1  | 1                            | Center     |  |
| Feature                                          |         |              |    |                              |            |  |
| - A HOUSING/HOUSING2                             |         |              |    |                              | Center     |  |
| 🚊 🔲 HOUSING2                                     |         |              |    |                              |            |  |
| - Feature                                        |         |              |    |                              |            |  |
|                                                  | 0.375   | 0.375 ±0.003 | 1  | -1                           | Center     |  |
| Feature                                          |         |              |    |                              |            |  |

- Name the analysis something descriptive
- Note nominal dimension and tolerance set by DESIGN REQUIREMENTS
  - This is not the result of the analysis; this is where the goal is set
  - Set design tolerance to .015

#### **EXERCISE** - Design Tolerance Analysis

#### Define tolerance study

- Click on the Analysis Results tab
- Left pane shows graphically the results
- Right pane shows contributions from individual tolerances

| Tolerance Analysis pow                            | ered by CE | TOL Technolo | gy |               |                                                                                                    | _ 0              |
|---------------------------------------------------|------------|--------------|----|---------------|----------------------------------------------------------------------------------------------------|------------------|
| asurement Table                                   |            |              |    |               |                                                                                                    | e                |
| ame                                               | Nominal    | Tolerance    | Ср | <u>a</u><br>8 | ttachment                                                                                                    |                  |
| 🙌 spring_height                                   | 0.145      | 0.145 ±0.015 |    | (             | enter                                                                                                    |                  |
| - 🗐 HOUSING                                       |            |              |    |               |                                                                                                    |                  |
| - Feature1                                        |            |              |    |               |                                                                                                    |                  |
| +→ d2                                             | 0.85       | 0.850 ±0.006 | 1  | 1 (           | enter                                                                                                    |                  |
| - Feature                                         |            |              |    |               |                                                                                                    |                  |
| - A HOUSING/HOUSING2                              |            |              |    | (             | enter                                                                                                    |                  |
| HOUSING2                                          |            |              |    |               |                                                                                                    |                  |
| - Z Feature                                       | 0.075      | 0.075 ±0.000 |    |               |                                                                                                    |                  |
|                                                   | 0.375      | 0.375 ±0.003 | 1  | -1 (          | enter                                                                                                    |                  |
|                                                   |            |              |    |               | optor                                                                                                    |                  |
|                                                   |            |              |    | ,             |                                                                                                    |                  |
| E Eesture                                         |            |              |    |               |                                                                                                    |                  |
|                                                   | 0.08       | 0.080 ±0.008 | 1  | -1 (          | enter                                                                                                    |                  |
| Feature                                           | 0.00       | 0.000 20.000 |    | 1             | circa                                                                                                    |                  |
|                                                   |            |              |    | (             | enter                                                                                                    |                  |
|                                                   |            |              |    |               | Sinco.                                                                                                    |                  |
| <b>D</b>                                          |            |              |    |               |                                                                                                    |                  |
| igma = 3.8874<br>.Yield = 99.9698<br>PMU = 101.57 |            |              |    |               | Name         Statistical Contribution           SEAL:d0         26.87 %           HOUSING:d2         18.66 %           HOUSING2:d0         6.72 % | ution<br>47.76 % |
| 0.123                                             |            | 145          | _  |               | 0.167<br>                                                                                                    |                  |
| 0.13<br>Dimension Loo                             | n Diagram  |              |    | 0.16          | Analysis Results                                                                                                    |                  |

## **EXERCISE** - Design Tolerance Analysis

Define tolerance study

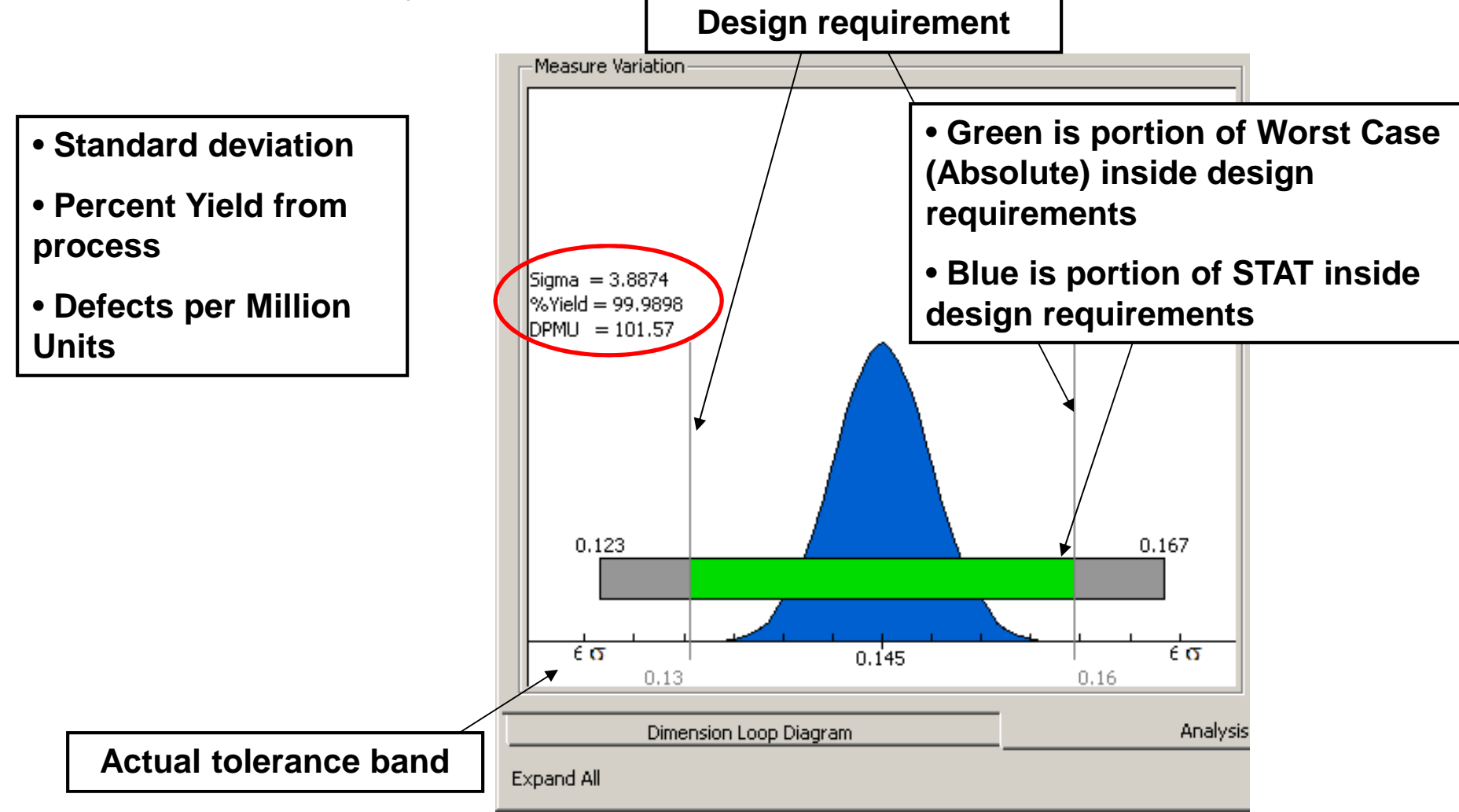

BCB – Apr. 12, 2012

## **EXERCISE** - Design Tolerance Analysis

#### Adjust tolerance objective and update

- Change the tolerance objective to .010
- Observe the change in the output (what happened to DPMU?)

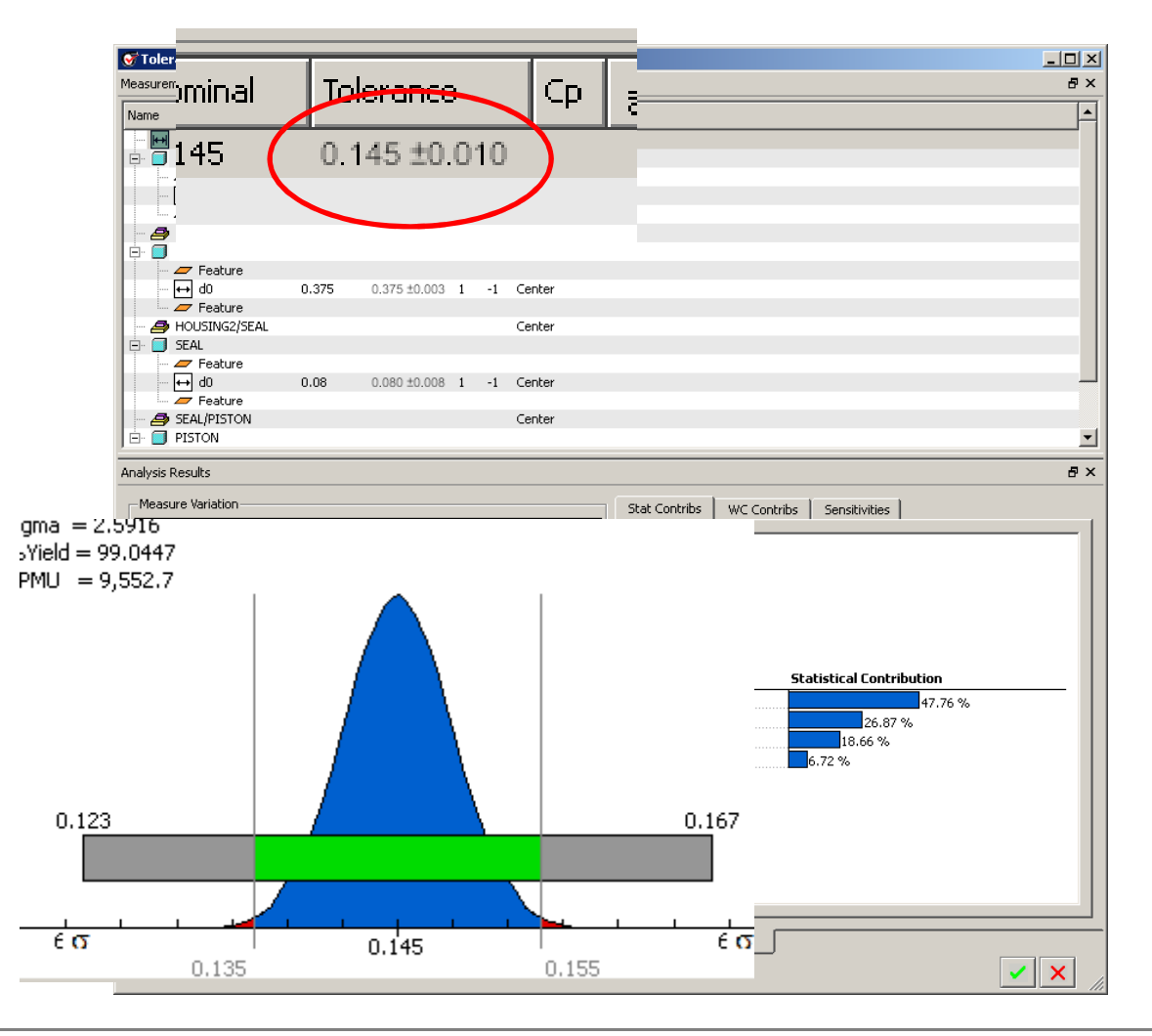

BCB – Apr. 12, 2012

#### Manufacturing Tolerance

#### Components must specify allowable tolerances

- Tolerances can be specified in a number of ways
  - Dimensional
    - Limits
    - Unilateral
    - Bilateral
  - Geometric
    - Form
    - Orientation
    - Position

Fig. 8-1, B. A. Wilson, GD&T App. And Intr., 2010

BCB – Apr. 12, 2012

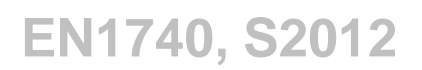

# Geometric Dimensioning and Tolerancing (GD&T) *Introduction*

• GD&T Includes 3 types of tolerances: Form, Orientation and Position

Fig. 5-1, B. A. Wilson, GD&T App. And Intr., 2010 Fig. 7-1, B. A. Wilson, GD&T App. And Intr., 2010

Fig. 8-2, B. A. Wilson, GD&T App. And Intr., 2010

BCB – Apr. 12, 2012

## Geometric Dimensioning and Tolerancing (GD&T)

Form Tolerances – Straightness and Flatness

Fig. 5-11, B. A. Wilson, GD&T App. And Intr., 2010 Fig. 5-27, B. A. Wilson, GD&T App. And Intr., 2010

BCB – Apr. 12, 2012

## Geometric Dimensioning and Tolerancing (GD&T)

Form Tolerances – Circularity and Cylindricity

Fig. 5-33, B. A. Wilson, GD&T App. And Intr., 2010

Fig. 5-34, B. A. Wilson, GD&T App. And Intr., 2010

BCB – Apr. 12, 2012

## Geometric Dimensioning and Tolerancing (GD&T)

#### Datums

• Datum feature references

- Labels (Letters)
- Datum features
  - Part features
- Datum
  - Theoretical (perfect) reference geometry

 Datums are required for orientation and position tol's

Fig. 6-3 & 6-4, B. A. Wilson, GD&T App. And Intr., 2010

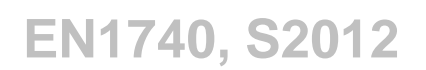

## Geometric Dimensioning and Tolerancing (GD&T)

#### Types of datums

• There are various types of physical features that can be used as a datum

Fig. 6-7, B. A. Wilson, GD&T App. And Intr., 2010

Fig. 6-6, B. A. Wilson, GD&T App. And Intr., 2010

BCB – Apr. 12, 2012

## Geometric Dimensioning and Tolerancing (GD&T)

**Orientation Tolerances – Angularity, Perpendicularity and Parallelism** 

Fig. 7-30, B. A. Wilson, GD&T App. And Intr., 2010 Fig. 7-13, B. A. Wilson, GD&T App. And Intr., 2010 Fig. 7-7, B. A. Wilson, GD&T App. And Intr., 2010

BCB – Apr. 12, 2012

## Geometric Dimensioning and Tolerancing (GD&T)

Position tolerance requires Datums, Basic Dim's and Tolerance

Fig. 8-7 & 8-8, B. A. Wilson, GD&T App. And Intr., 2010

*Datums* establish how to measure the part, *Basic dimensions* state theoretical location & *Position Tolerances* state allowances

BCB – Apr. 12, 2012